## Navodila za **prvo prijavo** v eAsistenta za starše

## Kako opravim prvo prijavo v eAsistent za starše?

Pred prvo prijavo morate ustvariti geslo.

Na spletni strani https://www.easistent.com/prijava kliknite na povezavo Ste pozabili geslo?

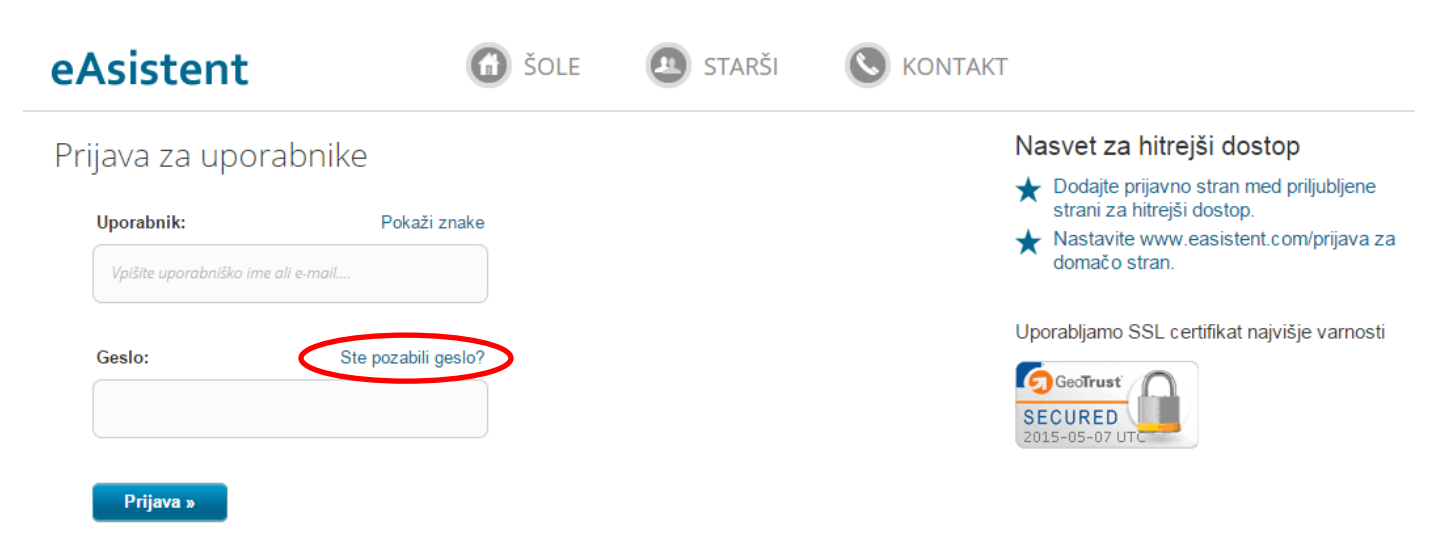

Odpre se nova stran z obrazcem, v katerega **vpišete svoj elektronski naslov**, ki ste ga <u>vpisali na prijavnico</u> za uporabo eAsistenta. Nato kliknite gumb **Resetiraj**.

| eAsistent                              |
|----------------------------------------|
| Pozabljeno geslo                       |
| Vaš elektronski naslov:<br>Resetiraj » |
| « Nazaj na prijavo                     |

Na naslov elektronske pošte, ki ste ga vnesli, boste dobili sporočilo, v katerem bodo navodila za spremembo gesla. Sledite jim.